# Wieland-Werke AG

Corporate Function Global Engineering Graf-Arco-Straße 36 89079 Ulm Telefon +49 731 944-0 www.wieland.com

# Kapitel B - Elektrotechnik

# Teil 1: Anhang A - Zeichnungsvorschriften ELCAD

Die nachstehenden Liefervorschriften der Wieland Werke AG sind Bestandteil des Vertrages. Davon abweichende Festlegungen sind vor Vertragsabschluss zwischen dem Anbieter / Auftragnehmer und Wieland abzustimmen und zu dokumentieren.

#### Ersteller: Herr Stadler Tel.: +49 731 944-2707 E-Mail: <u>Iv.elektrotechnik@wieland.com</u>

# Inhaltsverzeichnis

| 1 | Allg | emeiı | ne Zeichnungsvorschriften ELCAD           | 4 |
|---|------|-------|-------------------------------------------|---|
|   | 1.1  | Allge | emeines                                   | 4 |
|   | 1.2  | ELC   | AD-Version                                | 4 |
|   | 1.3  | Vorla | agenprojekte und Makro                    | 4 |
|   | 1.4  | Firm  | enlogo                                    | 4 |
|   | 1.5  | WIE   | LAND ELCAD-Programmverantwortliche        | 4 |
|   | 1.6  | Proje | ekterstellung durch mehrere Auftragnehmer | 4 |
|   | 1.7  | Insta | allation                                  | 5 |
| 2 | Wie  | land  | ELCAD Einstellungen und Umgebungsdaten    | 6 |
|   | 2.1  | Shor  | rtcut-Tastaturbelegung                    | 6 |
|   | 2.2  | Sma   | ırtbar                                    | 6 |
|   | 2.3  | Sym   | bole                                      | 7 |
|   | 2.3. | 1     | Symbol-Bibliothek                         | 7 |
|   | 2.3. | 2     | Symbolinfos                               | 7 |
|   | 2.3. | 3     | Symbol-Auswertung                         | 7 |
|   | 2.4  | Sym   | bol-Toolbar                               | 7 |
|   | 2.4. | 1     | Toolbaraufbau                             | 8 |
|   | 2.4. | 2     | Toolbarfunktion                           | 9 |
|   | 2.5  | Proje | ektkopftexte1                             | 0 |
|   | 2.6  | Proje | ekteinstellungen 1                        | 0 |
|   | 2.7  | Revi  | sionsmanagement1                          | 0 |
|   | 2.7. | 1     | Layer 1                                   | 1 |

# Wieland-Werke AG

# Kapitel B - Elektrotechnik Teil 1: Anhang A - Zeichnungsvorschriften ELCAD

| _ |      |        |                                                         |    |
|---|------|--------|---------------------------------------------------------|----|
|   | 2.7. | 2      | Windowsfont ISOCPEUR                                    | 11 |
| 3 | Plar | narte  | n                                                       | 12 |
|   | 3.1  | Stru   | kturierte Namensgebung der Symbole                      | 12 |
|   | 3.2  | Dec    | kblatt                                                  | 12 |
|   | 3.3  | Übe    | rsichtspläne                                            | 13 |
|   | 3.4  | Stro   | mlaufplan                                               | 14 |
|   | 3.4. | 1      | Formblatteintragungen Stromlaufplan                     | 14 |
|   | 3.5  | Auft   | pauplan                                                 | 15 |
|   | 3.6  | Kler   | nmenplan                                                | 16 |
|   | 3.6. | 1      | Datengrundlage des Klemmenplanes                        | 16 |
|   | 3.6. | 2      | Anlegen des Klemmenplans                                | 16 |
|   | 3.7  | Liste  | en als Zeichnungen ausgeben                             | 16 |
|   | 3.7. | 1      | Generelle Zeichnungsgenerierung von Listen              | 17 |
|   | 3.7. | 2      | Spezielle Zeichnungsgenerierung bei Kabelliste          | 19 |
| 4 | SPS  | S Dar  | stellung                                                | 20 |
|   | 4.1  | Emp    | ofohlene Vorgehensweise beim Aufbau einer SPS-Steuerung | 21 |
|   | 4.2  | Fun    | ktionsbezogene Platzierung der E/As                     | 21 |
|   | 4.3  | Zuo    | rdnungslisten                                           | 22 |
|   | 4.4  | Bus    | übersichten                                             | 22 |
|   | 4.4. | 1      | Profibus-Übersicht                                      | 22 |
|   | 4.4. | 2      | ProfiNet-Übersicht                                      | 23 |
|   | 4.5  | Fun    | ktionsbeschreibung                                      | 24 |
| 5 | Deta | ailfes | tlegungen                                               | 24 |
|   | 5.1  | Pote   | entiale                                                 | 24 |
|   | 5.1. | 1      | Kettenpotentiale:                                       | 24 |
|   | 5.1. | 2      | Sternpotentiale:                                        | 25 |
|   | 5.2  | Zeic   | hnungsraster                                            | 25 |
|   | 5.3  | Zwa    | ingsverdrahtung                                         | 25 |
|   | 5.4  | Zule   | situngsdaten/-verweise                                  | 25 |
|   | 5.5  | Kler   | nmen                                                    | 26 |
|   | 5.5. | 1      | Klemmennummerierung, PE und N Klemmen                   | 26 |
|   | 5.5. | 2      | Klemmenseitendefinition                                 | 26 |
|   | 5.6  | Kab    | el-/Adereintragungen                                    | 26 |
|   | 5.6. | 1      | Spezielle Einzeladern/Verdrahtungsquerschnitte          | 27 |
|   | 5.6. | 2      | Aderkennzeichnung bei Kabelverbindungen                 | 27 |
|   | 5.6. | 3      | Kabelverwaltung                                         | 28 |
|   | 5.7  | Abs    | chirmungsdarstellung                                    | 29 |
|   | 5.8  | "Syr   | nboltexte ändern" – Funktion                            | 29 |
|   | 5.9  | SUF    | PER-FENSTER                                             | 29 |
|   | 5.10 | Vari   | ables Relais/Kontaktguerverweis                         | 30 |
|   | 5.10 | ).1    | Kontaktspiegel bei Relais                               | 30 |
|   | 5.10 | ).2    | Kontaktspiegel bei Schützen                             | 30 |
|   |      |        |                                                         |    |

# Wieland-Werke AG

# Kapitel B - Elektrotechnik Teil 1: Anhang A - Zeichnungsvorschriften ELCAD

| 5.11 | Grafiken                                    | 31 |
|------|---------------------------------------------|----|
| 5.12 | Translatetexte                              | 31 |
| 5.13 | Symbole für einpolige Übersichtspläne (GE1) | 33 |

# 1 Allgemeine Zeichnungsvorschriften ELCAD

#### 1.1 Allgemeines

1.2 ELCAD-Version

Diese Zeichnungsvorschriften gelten für alle Dokumentationen, die mit ELCAD erstellt werden. Ist in diesen ELCAD-Zeichnungsvorschriften nicht ausdrücklich anderes gefordert, so haben übergeordneten Dokumentationsvorgaben Vorrang.ELCAD-Version, Stand Mai 2013: ELCAD 7.8.0

1.3 Vorlagenprojekte und Makro

| Vorlagenprojekt | _ELCAD7_Master.pro            | Vorlage für neue Projekte           |
|-----------------|-------------------------------|-------------------------------------|
| Musterprojekt   | Musterprojekt_2013.pro        | Muster einer Dokumentation          |
|                 |                               | (Anlagenstruktur, Dokumentenarten,  |
|                 |                               | Bezeichnungen)                      |
| Makroprojekt    | Ausführungsbeispiele_2013.pro | Makros von Bauteilen und Baugruppen |

1.4 Firmenlogo

Auf den Formblättern ist der Platzhalter "Lieferant" für den Firmenname (Text) des Auftragnehmers vorgesehen. Das Firmenlogo des Auftragnehmers kann als Symbol in den Formblättern dargestellt werden. Das entsprechende Symbol dazu, muss von den WIELAND ELCAD-Programm-verantwortlichen erstellt werden und wird dann dem Auftragnehmer zur Verfügung gestellt. Das Einfügen einer Grafik auf den Formblättern oder eines selbst erstellten Symbols ist nicht gestattet.

1.5 WIELAND ELCAD-Programmverantwortliche

| Planung Elektrotechnik AZE    |
|-------------------------------|
| +49-731-944-2847              |
| +49-731-944-4741              |
| steffen.konheisner@wieland.de |
|                               |

Peter Schwaninger Zentrale Planung Elektrotechnik AZE Phone: +49-731-944-3747 Fax: +49-731-944-3820 Mailto: peter.schwaninger@wieland.de

1.6 Projekterstellung durch mehrere Auftragnehmer

Die Dokumentation für eine Anlage bzw. Maschine ist in der Regel in einzelnen ELCAD-Projekt hinterlegt. Die Aufteilung einer Anlage bzw. Maschine in mehrere Projekte bedarf der Zustimmung von WIELAND.

Wird die Zeichnungserstellung für ein Projekt durch mehrere Auftragnehmer durchgeführt so ist folgendes zu beachten:

Alle Auftragnehmer erstellen ihre Zeichnungen unter dem Projektnamen, der um die Bezeichnung des Anlagenteils ergänzt wird (z.B. VZG1-Prozessteil, VZG1-Abluft), und derselben Programmversion. In Abstimmung mit WIELAND wird durch Festlegung von Bezeichnungen und Anlagenfunktionskennzeichnung keine Doppelbenennungen erzeugt. Für jeden Lieferanteil ist festzulegen:

- Anlagen- u. Funktionskennzeichnungen
- Orts-Kennzeichnungen
- Klemmleistenbezeichnungen
- Blattnummern für Klemmenpläne
- Kabelnummern
- Potential- u. Abbruchkennzeichnung
- SPS-Steuerungsnummern bei mehreren SPS

Der GU ist verantwortlich für das Zusammenfügen (Kopieren) der einzelnen Projektteile zu einem Projekt. Da die Auswertung beim Kopieren verloren geht ist das Projekt nach dem Zusammenfügen nochmals auszuwerten und ein Gesamtklemmenplan zu erstellen.

# 1.7 Installation

Die Wieland-Umgebungsdaten, die für eine Projekterstellung mit ELCAD notwendig sind, setzen auf eine bestehende, funktionierende ELCAD-Installation auf.

Den Auftragnehmer wird per Downloadlink das Update Tool für die Wieland-Umgebungsdaten zu Verfügung gestellt. Mit diesem Programm wird die Installation und Aktualisierung der Wieland-Umgebungsdaten gesteuert.

## Downloadlink:

ftp://e\_azeu\_lieferant:Jlew(+\*)@ftp.wieland.de/e\_azeu\_lieferant/WWAG\_Updater/Admin/WWAG\_Updater\_NEW.exe

Sollte die Installation mittels des Update Tools nicht möglich sein, kann über den Programmverantwortlichen eine alternative erfragt werden.

## Kurz Erklärung:

Das Update Tool sucht nach einer vorhandenen Programmverknüpfung und liest aus dieser die Programminformationen wie den Speicherort der User Ordner aus. Es wird ein zusätzlicher User Ordner angelegt, in dem dann die Wieland-Umgebungsdaten kopiert werden. In dem User-Verzeichnis befinden sich alle benötigten Dateien. Eine bestehende Installation bzw. Einstellungen des Auftragnehmer werden so nicht verändert.

Über das Update Tool werden dann die lokalen Dateien im Wieland User Ordner mit den Dateien auf dem Wieland FTP-Server verglichen. Sind Dateien lokal nicht vorhanden oder sind auf dem FTP-Server neuere Dateien vorhanden, werden diese heruntergeladen und die Lokalen Daten aktualisiert. Zusätzlich nimmt das Update Tool notwendige Einstellungen in der Datei aucotec.ini vor, wue z.B. die Einstellungen für die Vorlage Projekte.

Über eine vom Update Tool angelegte Verknüpfung kann dann ELCAD mit den Wieland-Einstellungen gestartet werden.

# 2 Wieland ELCAD Einstellungen und Umgebungsdaten

#### 2.1 Shortcut-Tastaturbelegung

Um ein noch schnelleres Arbeiten mit ELCAD zu ermöglichen, wurden oft verwendete Befehle und Funktionen auf Tastenkombinationen, so genannte "Shortcuts" gelegt. Diese Festlegungen sind in der Datei shortcut.map im WIELAND-USR Verzeichnis hinterlegt.

| Shortcut-Tastenkombination | Beschreibung                                           |
|----------------------------|--------------------------------------------------------|
|                            |                                                        |
| BILD-NACH-OBEN             | Blattwechsel vor                                       |
| BILD-NACH-UNTEN            | Blattwechsel zurück                                    |
|                            |                                                        |
| ALT + C                    | Grafikbereich kopieren                                 |
| ALT + V                    | Grafikbereich einfügen                                 |
| STRG + A                   | Auswerten alles                                        |
| STRG + R                   | Rücksetzen alles                                       |
| STRG + X                   | Zeichnung schließen                                    |
| STRG + ENDE                | Letzten Bearbeitungsschritt rückgängig (UNDO)          |
|                            |                                                        |
| STRC                       | Umschalten zwischen gesamtem Bildschirm nutzen         |
| SIRG+<                     | /Bildschirm & Objektfenster                            |
| STRG + D                   | Ansicht-Zeichnungsbearbeitung                          |
| STRG + L                   | Ansicht-Listenbearbeitung                              |
| STRG + S                   | Ansicht-Ein/Ausgangskomponenten                        |
| STRG + W                   | Ansicht-Kabelplanung                                   |
| STRG + O                   | Extra-Optionen                                         |
|                            |                                                        |
| STRG + I                   | Symbolinfo anzeigen                                    |
|                            |                                                        |
| STRG + T                   | Symboltexte verschieben (VT1)                          |
| STRC LE                    | Alle Symboltexte anzeigen und Eigenschaften bearbeiten |
|                            | (VT4)                                                  |
|                            |                                                        |
| STRG+UMSCHALT+A            | ODBC-fähige Translatedatei neu laden                   |

#### 2.2 Smartbar

Als Smartbar werden die Icons unterhalb der Menütexte bezeichnet. Beim Starten des Programms über die Wieland-Verknüpfung wird die geänderte Darstellung geladen. Die Smartbar-Einstellungen und Größen-Einstellungen der ELCAD-Fenster werden in der Datei standard.wsp gespeichert.

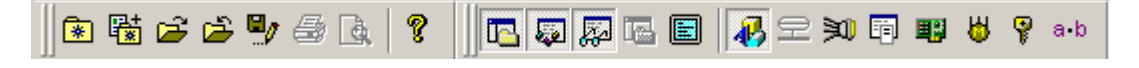

## 2.3 Symbole

## 2.3.1 Symbol-Bibliothek

Es ist nur die von der WIELAND zur Verfügung gestellte Symbolbibliothek zu verwenden. Diese wird dem Auftragnehmer kostenlos zur Verfügung gestellt.

Die Symbolbibliothek umfasst eine Vielzahl an Symbolen, die für eine problemlose Erstellung der Unterlagen notwendig sind.

Baugruppen, welche nicht in der Wieland-Symbolbibliothek enthalten sind, können vielfach mit einem Fenstersymbol realisiert werden. Für Betriebsmittel bei denen diese Funktionalität nicht genügt (z.B. dort, wo automatisch Querverweise erforderlich sind) kann man sich in manchen Fällen durch den Einsatz flexibler Symbole behelfen.

In jedem Fall können die WIELAND ELCAD-Programmverantwortlichen ihnen Auskunft geben. Diese werden im Bedarfsfall ein neues Symbol erstellen, das dann in die Symbolbibliothek aufgenommen wird und so den Auftragnehmer zur Verfügung steht.

## 2.3.2 Symbolinfos

Das Update Tool bietet die Installation der Symbolinformationen an. Wird diese ausgeführt, wird auf dem C-Verzeichnis des Rechners ein Ordner mit dem Namen SymInfo angelegt in dem sich eine große Anzahl an Produktbeschreibungen und Handhabungshinweisen befindet. Symbole, die eindeutig einer Produktbeschreibung zugeordnet werden konnten, sind mit den Dateien in diesem Verzeichnis verknüpft. Wird nun eines dieser Symbole in der Dokumentation platziert, kann mittels Aufruf des Infotextes in der Editiermaske oder der Shortcut-Tastenkombination STRG+I diese Beschreibung aufgerufen werden.

Infotext 1 c:/SymInfo/ET200M\_IM153-2.pdf

Ist für ein Symbol eine Symbolinformation vorhanden, wird dies durch ein rotes Dreieck am Symbol angezeigt. Dieses Dreieck ist nur direkt in ELCAD sichtbar.

#### 2.3.3 Symbol-Auswertung

Grundsätzlich sind alle verwendeten Symbole im Stromlaufplan auszuwerten. Die Nachbildung von Betriebsmitteln oder elektr. Verbindungen mit freier Grafik ist nicht erlaubt. Sämtliche Texte zur Betriebsmittelbezeichnung, welche die Auswertung beeinflussen, sind in den dafür vorgesehenen Editiermasken der Symbole einzutragen.

Die manuelle Eintragung von Querverweisen in Symbolen bzw. die Eintragung mit TEXT-Funktion am Symbol ist nicht erlaubt.

Ausnahme:

Querverweise zu weiteren Projekten müssen mit TEXT-Funktion dargestellt werden, da hier keine automatische Generierung erfolgt. Durch die TEXT-Funktion gehen die Querverweise bei Auswertung nicht verloren.

# 2.4 Symbol-Toolbar

Mit den Wieland-Daten wird auch die passende Toolbar mitgeliefert. Die Wieland-Toolbar wird automatisch beim Start über die Wieland-Verknüpfung gestartet.

# Teil 1: Anhang A - Zeichnungsvorschriften ELCAD

# 2.4.1 Toolbaraufbau

Die WIELAND-Toolbar stellt die ELCAD-Symbole für einen schnellen Zugriff zur Verfügung. Unterhalb des feststehenden, allgemeinen Toolbar-Teils stehen die verschiedenen Symbolklassen (linke Spalte) zur Auswahl. Je nachdem, welche Symbolklasse gewählt wird, passt sich die Detail-Toolbar (rechte Spalte) an.

| <b>iner Teil</b><br>sch)       | Toolbarwechsel                                |              | Fenster              | Fenstersymbole                         |
|--------------------------------|-----------------------------------------------|--------------|----------------------|----------------------------------------|
| <b>Allgeme</b><br>(stati       | Sonstige Symbole<br>(Aufbauplan, Zuleitung)   | Sonst        | TEST<br>Befehl<br>RP | Befehlssammlung                        |
|                                | Sicherungen, Motorschutzschalter              | <del>7</del> | -F                   |                                        |
|                                | Aktoren                                       | 閟            | 4<br>124_1           |                                        |
|                                | Schalter, Taster,<br>Hauptschalter,           | <u> </u>     | FI                   |                                        |
|                                | Schütze, Relais,<br>Notausschaltgeräte,       | ВW           | MS                   | aar<br>∩ aktiv)                        |
|                                | Klemmen, Anschlüsse                           | ¢            | 1                    | t <b>ail-Toolt</b><br>cherungei        |
| sen                            | Leuchtmittel, Pötteranzeigen                  | ٠            | 2 Const              | <b>ngige De</b><br>abel)<br>Iklasse Si |
| <b>nbolklas:</b><br>(statisch) | Gleichstrom-, Einphasen-,<br>Drehstrommotoren | 8            |                      | <b>sen abh</b> ä<br>(vari<br>ie Symbo  |
| Syr                            | Ventile, Bremsen,                             | ₽₹           | eletron.<br>Sich.    | mbolklas<br>spiel ist d                |
|                                | Transformatoren, Netzgeräte                   | JE           |                      | <b>Sy</b> ı<br>(Im Bei                 |
|                                | Elektronische Bauteile,<br>Thermoelemente     | •            |                      |                                        |
|                                | Potentiale, Abbruchzeichen                    |              |                      |                                        |
|                                | SPS-Baugruppen, Bussymbole                    | SPS          |                      |                                        |
|                                | Kabelsymbole, Schirmsymbole                   | ₩            |                      |                                        |

# 2.4.2 Toolbarfunktion

Auf der Toolbar stehen immer die aktuellsten Symbole zum schnellen und leichten Zugriff zur Verfügung. Aktualisierungen der Toolbar werden über das Update Tool dem Auftragnehmer Zeitnah zu Verfügung gestellt.

Die aktuell geöffnete Symbolklasse wird durch einen gelben Hintergrund hervorgehoben. Nach Anklicken eines Feldes der Detail-Toolbar wird dann entweder direkt ein Symbol am Platzierungsfadenkreuz angeboten, oder es öffnet sich ein Tablettfenster, auf dem das Symbol letztlich ausgewählt werden kann.

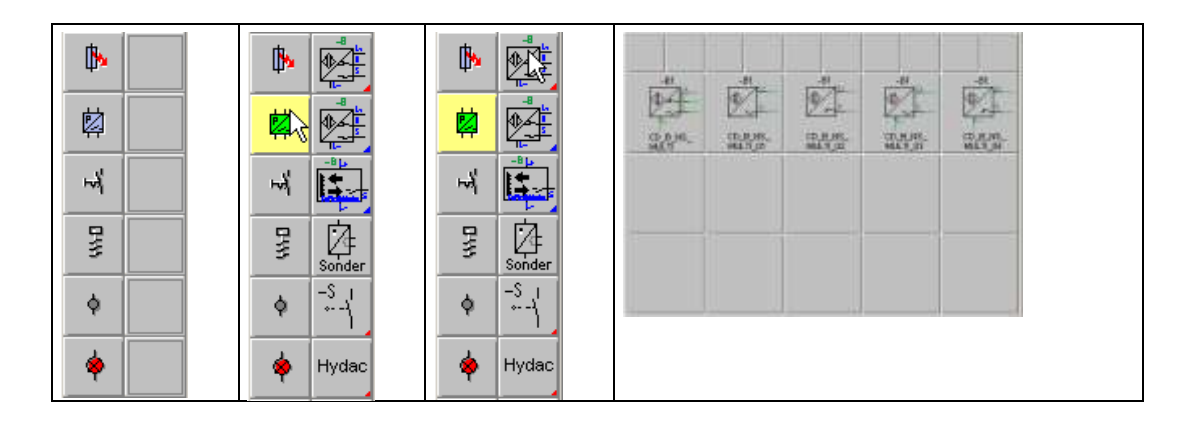

|                  | Die direkte Aufrufmöglichkeit eines Symbols wird durch ein blaues<br>Dreieck am rechten unteren Tollbarsymbol angezeigt.                                                          |
|------------------|----------------------------------------------------------------------------------------------------|
|                  | Wird durch Klicken auf das Toolbarsymbol eine weitere Auswahl-<br>möglichkeit angeboten, wird dies durch ein rotes Dreieck an der<br>rechten unteren Toolbarsymbolecke angezeigt. |
| CD_K_<br>M3_REL1 | Ist für dieses Symbol ein passendes Symbol für die einpolige<br>Übersicht vorhanden, wird dies durch eine hellblaues Dreieck an<br>der oben linken Ecke angezeigt.                |

# 2.5 Projektkopftexte

Für Eintragungen, die in allen Formblättern gleich lauten sollen, besteht neben der Möglichkeit diese für jedes Formblatt von Hand auszuführen, die Möglichkeit, Projektkopftexte einzusetzen. Die Platzhalter (\z...) für die Projektkopftexte sind in den Formblättern bereits richtig platziert. Es sind folgende Eintragungen vorzunehmen.

| Projektkopfdaten           |                    | Geplant von:                            |
|----------------------------|--------------------|-----------------------------------------|
| Eigenschaften              | /                  | Kurzzeichen des Projektverantwortlichen |
| '<br>Firmenlogo            | wwL0G07            |                                         |
| Lieferant                  | Lieferant          |                                         |
| Lieferantenlogo            |                    |                                         |
| Zeichnungsnummer           |                    | Projektsachbearbeiter WIELAND:          |
| Sondervermerke             |                    | Kurzzeichen des Wieland-Bearbeiters     |
| Geplant von                |                    |                                         |
| Leitungstyp                |                    |                                         |
| Leitungsfarbe              |                    |                                         |
| Leitungsquerschnitt        |                    | Frstellt von                            |
| Projektsachbearbeiter WWAG | AZE/Sachbearbeiter | Kurzzeichen des Zeichners               |
| Erstellt von               | AZE/Kh             |                                         |
| or or or                   |                    |                                         |

Die Sortierung und Namensgebung der Planarten ist in den Projektkopftexten festgelegt:

| Projektkopftext | Standardwert        | Aufruf über |
|-----------------|---------------------|-------------|
| Planart_z90     | Deckblatt           | \z90        |
| Planart_z91     | Übersichtsplan      | \z91        |
| Planart_z92     | Stromlaufplan       | \z92        |
| Planart_z93     | Aufbauplan          | \z93        |
| Planart_z94     | Klemmenplan         | \z94        |
| Planart_z95     | Listen              | \z95        |
| Planart_z96     | < frei verwendbar > | \z96        |
| Planart_z97     | < frei verwendbar > | \z97        |
| Planart_z98     | < frei verwendbar > | \z98        |
| Planart_z99     | < frei verwendbar > | \z99        |

Diese Eintragungen der Planarten sind bindend. Sollten weitere Planart-Ordner benötigt werden, dürfen diese nur nach der Planart\_z95 eingetragen werden.

# 2.6 Projekteinstellungen

Im Vorlageprojekt sind bereits alle notwendigen Projekteinstellungen vorgenommen. Wird ein neues Projekt mit Vorlage angelegt, werden die entsprechenden Einstellungen übernommen.

#### 2.7 Revisionsmanagement

Wird das Revisionsmanagement verwendet, muss in den Projekteinstellungen unter Revisionen – Bezeichneraufbau – Default User - ein entsprechender Eintrag vorgenommen werden (ACHTUNG: Bitte nicht mehr als 4 Zeichen verwenden, da sonst im Formblatt Überlagerungen vorkommen). Fragen hierzu bitte an die Programmverantwortlichen richten.

# 2.7.1 Layer

Leider funktioniert die Layerdefinition in ELCAD nicht wie gewünscht. Die Layer sind normalerweise korrekt in den Benutzereinstellungen gesetzt. Immer wieder kam es aber vor, dass die Benutzereinstellungen ignoriert wurden. Deshalb müssen die Einstellungen der Layer analog zu den Benutzereinstellungen vorgenommen werden.

| Belegt durch Wieland sind die Layer 248 |     |                | Bildschirm   | Drucker      |
|-----------------------------------------|-----|----------------|--------------|--------------|
| bis 255. Andere Layer können vom Auf-   | Nr. | Name           | AN/AUS       | AN/AUS       |
| tragnehmer frei belegt werden.          | 0   | STANDARD       | $\checkmark$ | $\checkmark$ |
|                                         | 248 | Bearbeiterkom. | <b>V</b>     |              |
|                                         | 249 | Werkstattkom.  | <b>V</b>     |              |
|                                         | 250 | Typ+Artikelrn  | <b>V</b>     |              |
|                                         | 251 | LA-MAKRO       | <b>V</b>     |              |
|                                         | 252 | LA-Verweis     | <b>V</b>     |              |
|                                         | 253 | GE1-MAKRO      | V            |              |
|                                         | 254 | GE1-Verweis    | <b>V</b>     |              |
|                                         | 255 | ShowScreenOnly | <b>V</b>     |              |
|                                         |     |                |              |              |

# 2.7.2 Windowsfont ISOCPEUR

| Standard in ELCAD ist ein interner<br>Schriftfont. Mit dem Windows Schriftfont<br>ISOCPEUR steht ein zu 99% identischer<br>Schriftfont zu Verfügung. Vorteil der<br>Verwendung des Windows Schriftfont ist<br>ein klareres Schriftbild, eine schneller                                                                                                    | Windows-Schriftarten verwenden  ISOCPEUR  3 of 9 Barcode  AGA Arabesque  AGA Arabesque Desktop  Aharoni  Akhbar MT  Algerian                                                                                                    |
|----------------------------------------------------------------------------------------------------|----------------------------------------------------------------------------------------------------|
| Druckausgabe und kleinere Datengröße<br>bei PDF Ausgabe.<br>Die Schriftfont Datei muss in den Ordner<br>\Windows\Font\ hinzugefügt werden.<br>Mit dem Update Tool wird die Datei au-<br>tomatisch hinzugefügt (Voraussetzung<br>sind Schreibrechte auf dem Ordner).<br>Alternativ findet man den Schriftfont<br>auch im Internet unter http://www.elcad-<br>tauschboerse.de/. | Andalus     Angsana New     Angsana UPC     Aparajita     Aparajita     Arabics     Image: Construct A construction     Image: Construction of the construction of the construction of th |

## 3 Planarten

3.1 Strukturierte Namensgebung der Symbole

Die Symbolnamen der Formblätter orientieren sich wie alle sonstigen Symbolnamen an der "Strukturierten Namensgebung" von AUCOTEC. Die Symbolnamen sind den jeweiligen Planarten zugeordnet. So ist z.B. das Formblattsymbol CV\_A3L\_FORM das Deckblatt-Formblatt; CD\_A3L\_FORM das Stromplan-Formblatt usw.

| Kürzel | Planart Englisch            | Planart Deutsch     |
|--------|-----------------------------|---------------------|
| DB     | Database contents           | Datenliste          |
| CV     | Cover sheet                 | Deckblatt           |
| DI     | Directory                   | Inhaltsverzeichnis  |
| LO     | Location diagram            | Grundriss           |
| GE     | General diagram             | Übersicht           |
| CD     | Circuit diagram             | Stromlaufplan       |
| TD     | Terminalblock diagram       | Klemmenplan         |
| ТС     | Terminal connection diagram | Anschlussplan       |
| LA     | Layout diagram              | Aufbauplan          |
| IT     | Item list                   | Geräte-Stückliste   |
| OR     | Order list                  | Geräte-Bestellliste |
| CL     | Cable list                  | Kabelliste          |
| CA     | Cable assignment list       | Kabelbelegungsliste |
| CO     | Cable order list            | Kabel-Bestellliste  |
| WI     | Wiring list                 | Verdrahtungsliste   |
| 10     | I/O list                    | E/A-Zuordnungsliste |

# 3.2 Deckblatt

Planart: \z90 (Deckblatt) Formblatt-Symbol:CV\_A3I\_FORM

| Blattwechsel        |             | Ergebnis:       |
|---------------------|-------------|-----------------|
| Eigenschaften       |             | 🗇 🦳 Zajahnungan |
| Planart             | \z90        |                 |
| 2.Bezeichnungsebene | =40         |                 |
| 3.Bezeichnungsebene | .A0         |                 |
| 4.Bezeichnungsebene |             |                 |
| 5.Bezeichnungsebene |             |                 |
| Formblatt           | CV_A3L_FORM |                 |
|                     |             |                 |
| <u>K</u>            | Abbruch     |                 |

Als **Planart** ist **\z90** (Deckblatt) zu verwenden, um dieses Blatt immer als erstes sichtbares Zeichnungsblatt anzuzeigen (z.B. bei der Ausgabe als PDF).

## Zwingend ist auch die Anlagenfunktionskennzeichnung mit =A0.A0

# 3.3 Übersichtspläne

Planart: \z91 (Übersichtsplan) Formblatt-Symbol:CD\_A3L\_FORM

| Blattwechsel        |             | Ergebnis:     |
|---------------------|-------------|---------------|
| Eigenschaften       |             | ia            |
| Planart             | \z91        | Dersichtsplan |
| 2.Bezeichnungsebene | =A3         | □ =A3         |
| 3.Bezeichnungsebene | .A1         | .AI           |
| 4.Bezeichnungsebene |             |               |
| 5.Bezeichnungsebene |             |               |
| Formblatt           | CD_A3L_FORM |               |
|                     |             |               |
| <u>0</u> K          | Abbruch     |               |

Nachfolgend eine Auflistung der möglichen Funktionsgruppen und eine Empfehlung für die Kennzeichnung. Bindend sind jedoch die projektspezifischen Festlegungen der Anlagenfunktionskennzeichnung

| • | Anlagenfunktionskennzeichen                         | siehe Musterschaltplan | =A1. |
|---|-----------------------------------------------------|------------------------|------|
| • | Ortskennzeichnung                                   | siehe Musterschaltplan | =A2. |
| • | Klemmleistenbezeichnung                             | siehe Musterschaltplan | =A3. |
| • | Anlagenanordnungsplan                               | siehe Musterschaltplan | =A4. |
| • | Technologie-Schema                                  | siehe Musterschaltplan | =A5. |
| • | Einpoliger Übersichtsplan                           | siehe Musterschaltplan | =A6. |
| • | Bus-/Automatisierungs-<br>/Visualisierungsübersicht | siehe Musterschaltplan | =A7. |
| • | Potenzialausgleich                                  | siehe Musterschaltplan | =A8. |
|   |                                                     |                        |      |

# 3.4 Stromlaufplan

Planart: \z92 (Stromlaufplan) Formblatt-Symbol:CD\_A3I\_FORM

| Blattwechsel            |          | Ergebnis:         |
|-------------------------|----------|-------------------|
| Eigenschaften           |          | 🖃 💼 Zeichnungen   |
| Planart \z92            |          | 🖃 📋 Stromlaufplan |
| 2.Bezeichnungsebene =B1 |          | ⊡- <b>-</b> B1    |
| 3.Bezeichnungsebene .C1 |          | .UI               |
| 4.Bezeichnungsebene     |          |                   |
| 5.Bezeichnungsebene     |          |                   |
| Formblatt CD_           | A3L_FORM |                   |
|                         |          |                   |
| <u> </u>                | uch      |                   |

- 2. Bezeichnungsebene: Anlagengruppenkennzeichen
- 3. Bezeichnungsebene: Funktionsgruppenkennzeichen + Blattnummer

## 3.4.1 Formblatteintragungen Stromlaufplan

| FORMBLATT :CD      | _A3L_FOR  | M                                               |  |
|--------------------|-----------|-------------------------------------------------|--|
| Blattbenennung     | Sonstiges | Grafik Automatik Inhaltsverzeichnis Symbol-Info |  |
|                    |           |                                                 |  |
| Planart            | Str       | romlaufplan                                     |  |
| Anlage             | =B        | 31                                              |  |
| Funktion           | .0        | л                                               |  |
| Einbauort          | +8        | 31.E3                                           |  |
| Projekt-Gruppen-B  | en. SF    | SPS-Baugruppen                                  |  |
| Projekt-Blatt-Ben. | S7        | 7-300                                           |  |
|                    |           |                                                 |  |
| Erstellt am        | 23        | 3.11.2006                                       |  |
| Geplant von        | \z        | 6                                               |  |
| Erstellt/Gefertigt | \z        | 41                                              |  |
| Geplant WWAG       | \z        | :10                                             |  |
| Geplant Text       | W         | /WAG                                            |  |

Für jedes Zeichnungsblatt ist individuell neben der Anlagen- und Funktionskennzeichnung der "Einbauort", die "Projekt-Gruppen-Benennung" und die "Projekt-Blatt-Benennung" einzutragen. "Erstellt am" wir automatisch mit dem aktuellen Datum gefüllt.

Sollten die Projektkopftexte NICHT verwendet werden, oder sollten die Eintragungen von denen in den Projektkopftexten abweichen, dann muss der Wert **"Geplant von"** und **"Erstellt von"** entsprechend geändert/überschrieben werden.

## 3.5 Aufbauplan

Planart: \z93 (Aufbauplan) Formblatt-Symbol:TD A3I FORM

| Blattwechsel<br>Eigenschaften                                                                                                    | Ergebnis:                                                                                                    |
|----------------------------------------------------------------------------------------------------|----------------------------------------------------------------------------------------------------|
| Planart \z93    2.Bezeichnungsebene =Z1    3.Bezeichnungsebene    4.Bezeichnungsebene    5.Bezeichnungsebene    Formblatt CD_A3L_FORM   OK Abbruch | ⊡ Ceichnungen<br>⊡ Ciechnungen<br>⊡ Ciechnungen<br>⊡ Ciechnungen<br>= II<br>= II<br>II<br>II<br>II<br>II<br>II<br>II<br>II<br>II<br>II<br>II<br>II<br> |

Für den Aufbauplan kann das Formblatt CD\_A3L\_FORM oder LA\_A3L\_FORM verwendet werden. Das Formblatt LA\_A3L\_FORM sollte dann verwendet werden, wenn eine maßstäbliche Darstellung realisiert werden soll.

Der Aufbauplan wird aufgeteilt in die logische Verknüpfung zu den Stromlaufplansymbolen und der grafischen Darstellung der Bauteile.

Mit dem Symbol LA\_INDEX\_... wird die logische Verknüpfung realisiert. Dieses Symbol kann mit den Angaben der Stromlaufplansymbole editiert, oder die Zuordnung durch die Drag & Drop Funktion des BMK-Trees hergestellt werden.

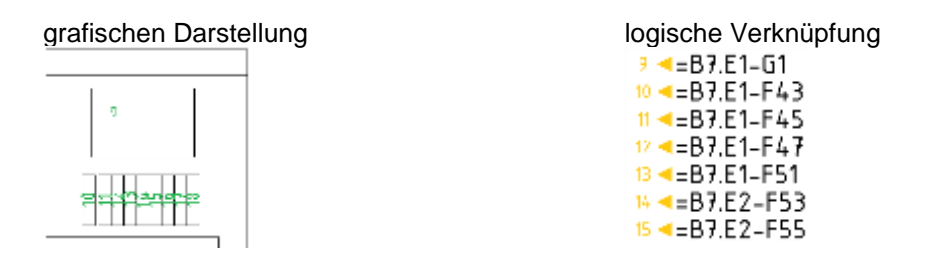

Der Aufbauplan wird aufgeteilt in die logische Verknüpfung zu den Stromlaufplansymbolen und der grafischen Darstellung der Bauteile.

Mit dem Symbol LA\_INDEX\_... wird die logische Verknüpfung realisiert. Dieses Symbol kann mit den Angaben der Stromlaufplansymbole editiert, oder die Zuordnung durch die Drag & Drop Funktion des BMK-Tree hergestellt werden.

TIP: Im BMK-Tree kann über RM die Ansicht auf Einbauortsicht umgestellt werden. Dann sieht man alle Geräte die einem bestimmten Einbauort zugeordnet sind aufgelistet.

Nach dem Auswerten besteht dann eine direkte Verknüpfung zwischen den Stromlaufplansymbolen und dem Aufbauplansymbol.

Der grafische Aufbau kann mit den grafischen Elementen in ELCAD und den vorhandenen Symbolen (LA..) erfolgen. An der grafischen Darstellung wird die Positionsnummer eingetragen oder platziert.

Vorteil dieser Vorgehensweise: Optimierte Platzierung der Betriebsmittelbezeichnung auf dem Aufbauplanblatt auch bei eng platzierter Grafik.

Hinweis: Auf Geräte, die mit "SUPER-FENSTER" erstellt wurden, kann aus programmtechnischen Gründen nicht direkt verwiesen werden. Für diesen Fall wurde das Platzhaltersymbol CD\_FRAME\_LA... erstellt. Dieses Symbol muss im "SUPER-FENSTER" platziert werden und erhält so das BMK des Fensters. Nun kann auf das "SUPER-FENSTER" vom Symbol LA\_INDEX\_... verwiesen werden. Das Platzhaltersymbol ist nur in ELCAD sichtbar. Auf den Ausdrucken ist das Symbol unsichtbar.

# 3.6 Klemmenplan

3.6.1 Datengrundlage des Klemmenplanes

Der Klemmenplan muss automatisch aus den Stromlaufplan-Seiten des Projektes generiert werden. Kabeleintragungen müssen im Stromlaufplan vorgenommen werden. Diese werden dann automatisch in den Klemmenplan übernommen. Auf die richtige Darstellung der Klemmenseiten ist zu achten. Sollten hierzu nachträglich Anpassungen notwendig sein, sind diese im Stromlaufplan vorzunehmen und anschließend ein neuer Klemmenplan zu generieren. Eine Manipulation von Hand in den Klemmenplänen ist weder für die Kabeleintragungen noch für die Klemmenseiten erlaubt.

3.6.2 Anlegen des Klemmenplans

Planart:\z94(Klemmenplan)Formblatt-Symbol:TD\_A3I\_FORM

Der Klemmenplan ist mit folgenden Attributen anzulegen:

| Verdrahtung Klem | menplan     | Klemmenplanart=                |
|------------------|-------------|--------------------------------|
| Eigenschaften    |             | AUTOMATIK Zwingend!            |
|                  |             | Veraltungsebene 1= \z94        |
| Klemmenplanart   |             | (Klemmenplan) ist die Planart  |
|                  | AUTOMATIK   | Veraltungsebene 2= Leiste      |
| Formblatt        | TD_A3L_FORM | Der Eintrag wird beim Generie- |
| Verwaltung 1     | \z94        | ren des Klemmenplans durch     |
| Verwaltung 2     | Leiste      | die Klemmleistenbezeichnung    |
| Manualtura 2     |             | (Z.B. +BZ.E4-XZ) ersetzt.      |
| verwalturig 5    | 1           | Verwaltungsebene 3= 1          |
| Verwaltung 4     |             | Sind mehrere Seiten notwendig  |
| Verwaltung 5     |             | um die Klemmenanzahl darstel-  |
| -                |             | len zu können, erhöht sich der |
|                  |             | Wert ieweils um 1.             |
| <u>0</u> K       | Abbruch     |                                |
|                  |             |                                |

| Ergebnis:                  |                        |                                                                                          |
|----------------------------|------------------------|------------------------------------------------------------------------------------------|
| 🗄 🖳 Klemmenplan            |                        | Verwaltungsebene 1 (z94 = Klemmenplan)<br>Verwaltungsebene 2 (Klemmleiste +B2.E4-X2)     |
| ⊡ <b>⊟</b> 1<br><b>⊡</b> 2 | +B2.E4-X2<br>+B2.E4-X2 | Verwaltungsebene 3 (Seite 1 von +B2.E4-X2)<br>Verwaltungsebene 3 (Seite 2 von +B2.E4-X2) |

3.7 Listen als Zeichnungen ausgeben

In ELCAD generierte Listen (Stücklisten, Inhaltsverzeichnis, Kabelbelegungslisten, Kabellisten, usw.) können zur leichteren Kontrolle auch als Zeichnungen ausgegeben werden. Nachfolgend soll die grundsätzliche Vorgehensweise am Beispiel der Stückliste gezeigt werden.

- 3.7.1 Generelle Zeichnungsgenerierung von Listen
  - 1. Öffnen der entsprechenden Liste
  - 2. Datei Exportieren in Zeichnungen

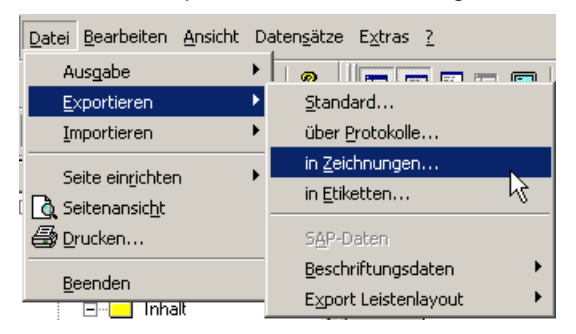

3. Struktur definieren oder

| Definition<br>Eigenschaften<br>Ausgabebezeichner | STUECK           | Über die Schaltfläche 🔜 kann ein Aus-<br>gabeformat gewählt werden. In den<br>meisten Fällen ist die interne Struktur<br>geeignet. |
|--------------------------------------------------|------------------|----------------------------------------------------------------------------------------------------|
| Ausgabekommentar                                 | STUECK           | /Passendes Formblatt auswählen                                                                                                    |
| Ausgabetormat                                    | intern 🖌         | Zeichnungsstruktur:                                                                                                    |
| Ausgabegerät                                     |                  | Ebene 1: \z95 (=Listen)                                                                                                    |
| Gerätekommentar                                  |                  | Ebene 2: Bez. der Liste                                                                                                    |
| Ausgabeformblatt                                 | IT_A3L_FORM      | Ebene 3: 1 (Seitenstartnummer)                                                                                                    |
| Zeichnungsebene 1                                | \z95             |                                                                                                    |
| Zeichnungsebene 2                                | Gesamtstückliste | AUSNAHME:                                                                                                    |
| Zeichnungsebene 3                                | 1                | Zeichnungsstruktur bei Zuordnungslis-                                                                                              |
| Zeichnungsebene 4                                |                  | ten:                                                                                                    |
| Zeichnungsebene 5                                |                  | Ebene 1: \z95 (=Listen)                                                                                                    |
| Translatereferenzen übersetzen                   |                  | Ebene 2: Zuordnungsliste                                                                                                    |
| Tansacoloron.com aboroc.com                      | _                | Ebene 3: SPS-Nummer                                                                                                    |
|                                                  | 1                | Ebene 4: 1 (Seitenstartnummer)                                                                                                    |
| OK Abbruch                                       |                  |                                                                                                    |

# Wieland-Werke AG <u>Kapitel B - Elektrotechnik</u> Teil 1: Anhang A - Zeichnungsvorschriften ELCAD

Protokoll auswählen

| Protoko | lauwahi tapart in Zrichnungs |                               |                |                | el x         |
|---------|------------------------------|-------------------------------|----------------|----------------|--------------|
|         | urgebebereichnet.            | Aurgabekoneante               | Ausgebeitensel | Aurgitetandiat | Zectrorgment |
| >       | ås Zeichnungen               | -HListen-Enhaltsverseichna-T  | ankeen         | DLASL_FORM     | Linker       |
| 12-14   | eine Listen und Klemmenpi    | HLister Oldstaverzeichnis - 1 | without .      | DUA3L_FORM     | Lister       |
|         |                              |                               |                |                |              |
| 1       |                              |                               |                |                | 1            |
|         |                              |                               |                |                |              |
| -       |                              |                               |                |                | -            |
|         |                              |                               |                |                |              |
|         |                              |                               |                |                |              |
| -       |                              |                               |                |                | 1            |
|         |                              |                               |                |                |              |
|         |                              |                               |                |                | *            |
|         |                              |                               |                |                | -            |
|         |                              |                               |                |                |              |
|         |                              |                               |                |                |              |
|         |                              |                               |                |                | -1           |
| linet   |                              |                               |                |                |              |
| 1.00    | Mei Nei                      | Xedam Linche                  | n TeloRon      |                |              |
|         | Son File                     | Beenden                       |                |                |              |

4. Evtl. Sortierung und Filter festlegen

| Sortierung<br>Eigenschaften                                                       |                                                                                                    |         | × |
|-----------------------------------------------------------------------------------|----------------------------------------------------------------------------------------------------|---------|---|
| Sortierebene 1 Ein<br>Sortierebene 2 Sortierebene 3 Sortierebene 4 Sortierebene 4 | Datenfeld - Auswahl                                                                                          |         | 1 |
| OK                                                                                | Funktion<br>Einbauort<br>Betriebsmittel<br>Kommentar<br>Darstellung<br>Aufbauplan_platziert<br>Artikelnummer |         |   |
| Gesamt<br>Ausführen                                                               | Menge<br>Art<br>Wertebereich<br>Typ                                                                          | •       |   |
|                                                                                   |                                                                                                    | Abbruch |   |

- 5. Ausführen anklicken und Formblatteintragungen bestätigen
- 6. Zeichnungen werden erstellt und stehen im Zeichnungs-Tree

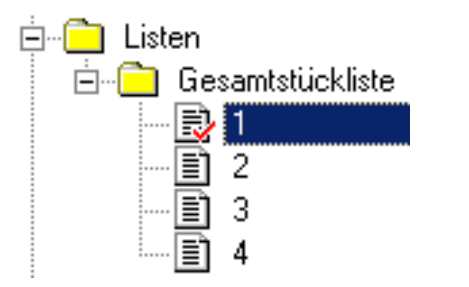

| ÷ . | 1 A 4    |   |
|-----|----------|---|
| 1.0 |          | , |
|     |          |   |
|     |          |   |
|     |          |   |
|     |          |   |
|     | _        |   |
|     |          |   |
|     |          |   |
|     | <u> </u> |   |
|     |          |   |
|     |          |   |
|     |          |   |
|     |          |   |
| 1   |          |   |
|     |          |   |
|     |          |   |
|     | <u> </u> |   |
| -   | <u> </u> |   |
|     |          |   |
|     |          |   |

# 3.7.2 Spezielle Zeichnungsgenerierung bei Kabelliste

Kabellisten werden auf eine andere Weise in Zeichnungen exportiert.

| 1. Kabel-Planung öffnen                           | en Ansicht Datensätze Extras ?<br>Zeichnungsbearbeitung STRG+D<br>ELCAD Studio<br>STRG+W                                                                                    |
|---------------------------------------------------|----------------------------------------------------------------------------------------------------|
| 2. Mit rechter Maustaste in Kabelliste<br>klicken | NVSLVÖ-1     ▶* Neuer Datensatz     ▶* Neuer Datensatz ohne ⊻orbelegung     ➡* Speichern unter     ➡ Ändern     ▶ Löschen     Kabelliste     Kabelbelegungsliste            |
| 3. Gewünschte Listenart wählen                    | Kabelli <u>s</u> te                                                                                                    |
| 4. Zeichnungsstruktur definieren                  | Anlegen Kabelliste     Eigenschaften     Formblatt   >     Verwaltungsebene 1   \z95     Verwaltungsebene 2   Kabelliste     Verwaltungsebene 3   1      Verwaltungsebene 4 |
|                                                   | OK Abbruch                                                                                                    |

#### 5. Zeichnungen werden erstellt

# 4 SPS Darstellung

Die Baugruppen und E/A-Komponenten werden als Mutter-/Töchtersymbole ausgeführt, d.h. es werden an den SPS-Baugruppen mittels Querverweis die Darstellungs-Orte der Töchtergeräte angezeigt.

Für die in unseren Liefervorschriften aufgeführten Baugruppen wurden entsprechende Symbole erstellt, welche eine schnelle Dokumentationserstellung ermöglichen.

Die SPS-Symbole befinden sich nach den SPS-Typen geordnet auf der Toolbar.

| II  | S7<br>300  | S7-300 Baugruppen                                                              |
|-----|------------|--------------------------------------------------------------------------------|
| -   | S7<br>400  | S7-400 Baugruppen                                                              |
|     | ET<br>2008 | ET200B Baugruppen<br>(DÜRFEN BEI NEUEN PROJEKTEN NICHT MEHR VERWENDET WERDEN!) |
| SPS | ET<br>200M | ET200M Baugruppe                                                               |
| ₩   | ET<br>2005 | ET200S Baugruppen                                                              |

Die E/A-Symbole befinden sich ebenfalls auf der Toolbar bzw. Werden auf dem Auswahltablett der einzelnen SPS-Typen angeboten. Es sind immer die passenden E/A-Symbole des SPS-Typs zu verwenden.

# 4.1 Empfohlene Vorgehensweise beim Aufbau einer SPS-Steuerung

- 1. SPS-Baugruppen (Muttergeräte) platzieren, editieren und auswerten
- 2. Die E/A-Symbole an den entsprechenden Stellen platzieren
- 3. Editieren der E/A-Symbolen und auswerten

| SYMBOL: S7-3_DI                 |                                                               | ×I |
|---------------------------------|---------------------------------------------------------------|----|
| Betriebsmittel Automatik        | Symbol-Info                                                   |    |
|                                 |                                                               |    |
| Betriebsmittel                  | A6 Betriebsmittelangaben der                                  |    |
| Kommentar                       | SPS-Baugruppe (Mutter)                                        |    |
| Einbauort                       | +B1.E3 💦 💦 👔 🖉 am besten über die 🛄 🌔                         |    |
| Anlage                          | =B11 auswählen.                                               |    |
| Funktion                        | .L1                                                           |    |
| Anschluß DI                     | 2 Anschlussnummer wird automatisch eingetragen                |    |
| CPU-Nummer                      | 01CPU-Nummer muß eingetragen werden                           |    |
| Abs. Operand                    | E0.0                                                          |    |
| Symb. Operand                   | =B4.E1/.7 Komm.Operandmuss eingetragen werder                 | 1  |
| Komm. Operand                   | Einspeisung#230V AC Size                                      |    |
| Darstellung                     | =B11.L17.4 Symb. Operandund Darstellung werden                |    |
|                                 | automatisch mit den Eintragungen des<br>Formblattes gefüllt.  |    |
| Der Abs. Operan                 | Ikann eingetragen werden.                                     |    |
| _ <mark>Wenn kein Eintra</mark> | g erfolgt, wird der nächst freie E/A automatisch eingetragen. |    |

Es wird der passende Anschluss der SPS-Baugruppe und (wenn nichts anderes angegeben) der nächste freie Ein-/Ausgang übertragen. An der SPS-Baugruppe wird der Ein/Ausgang mit einem Querverweis auf die Platzierungsstelle des Ein-/Ausgangs versehen. Damit bietet die SPS-Baugruppe eine automatisch aktualisierte Übersicht über die Ein-/Ausgänge.

# 4.2 Funktionsbezogene Platzierung der E/As

Durch die Möglichkeit der Bitweisen Platzierung der E/A-Symbole müssen diese nicht mehr zwingend auf den Blättern mit dem Funktionskennzeichen "L" dargestellt werden. Eine funktionsbezogene Darstellung ist vorzuziehen, z.B. wird vom Ausgang ein Schütz angesteuert, welches wiederum einen Motor schaltet, kann der Ausgang auf das gleiche Blatt wie der Motor platziert werden.

Ziel sollte in jedem Fall eine übersichtliche Darstellung sein. Sollte eine solche übersichtliche Darstellung der E/As auf dem funktionsbezogenen Blatt nicht möglich sein, sollte wie bisher ein separates Blatt mit dem Funktionskennzeichen "L" angelegt werden.

# 4.3 Zuordnungslisten

Erfahrungsgemäß gibt es immer wieder Probleme mit der Zuordnungslisten in ELCAD. Sollte vom Auftragnehmer eine Zuordnungsliste benötigt werden, gelten folgende Festlegungen:

Für jede SPS-Steuerungsnummer ist eine separate Zuordnungsliste zu erstellen.

Sind mehrere unabhängige Steuerungen in einer Dokumentation vorhanden, ist eine Unterscheidung mittels vorgestellten Nullen zu realisieren. Bei mehreren SPS-Geräten ist die SPS-Steuerungsnummer fortlaufend zu nummerieren.

| z.B. | S7-400 | - | Steuerungsnummer 1  |
|------|--------|---|---------------------|
|      | S7-300 | - | Steuerungsnummer 01 |
|      | S7-400 | - | Steuerungsnummer 2  |

## 4.4 Busübersichten

Planart: \z91 (Übersichtsplan)

Formblatt-Symbol:CD\_A3L\_FORM

Für die Erstellung der Busübersichten stehen Symbole zu Verfügung, die mit den im Stromlaufplan platzierten Busteilnehmern (Muttergeräte) kommunizieren. Informationen werden immer vom Muttergerät zum Tochtergerät (Busteilnehmersymbol) übertragen.

## 4.4.1 Profibus-Übersicht

Notwendige Eintragungen im Stromlaufplan

- Muttersymbole die mit einem grünen Quadrat gekennzeichnet sind. (Symbole die mit einem roten Kreuz gekennzeichnet sind, dürfen für neue Projekte nicht mehr zu verwenden werden!)
- Eintragungen der Segmente und Adressen
- Funktionsbeschreibung des Teilnehmers: aussagekräftige Information über Funktion des Teilnehmers.
- Busstecker platziert und editiert
- In aufgelöster Darstellung des Busses in den Stromlaufplänen sind Adersymbole platziert und editiert.
- Es sind die Teilnehmersymbole bzw. Bus-Fenstersymbole zu verwenden, die durch ein grünes Quadrat gekennzeichnet sind. Symbole die mit einem roten Kreuz gekennzeichnet sind, dürfen für neue Projekte nicht mehr zu verwenden werden!

Symbolübersicht:

| Beschreibung         | Stromlaufplansymbol | Busübersichtssymbol     |
|----------------------|---------------------|-------------------------|
| Busteilnehmer SPS    | S7-3_CP*            | GE_PBBUS_2              |
|                      | S7-4_CP*            | GE_PBBUS_2M (Busmaster) |
|                      | ET200M_IM153-2_3    |                         |
|                      | ET200S_IM151_3      |                         |
| Busteilnehmer im     | GE_BUS_FRAME_03     | GE_PBBUS_2              |
| SUPER-FENSTER        | GE_BUS_FRAME_04     | GE_PBBUS_2M (Busmaster) |
|                      | GE_BUS_FRAME_05     |                         |
|                      | GE_BUS_FRAME_06     |                         |
| Profibusstecker      | CD_BUS_COM*         | GE_BUS_COM2*            |
| Optical Link Module  | S7-OLM_G11_1        | GE_PBBUS_2              |
| G11 V3.1             |                     | GE_BUS_OLM_G11_1        |
|                      |                     | (Optische Verbindungen) |
| Optical Link Module  | S7-OLM_G11_2        | GE_PBBUS_2              |
| G11 V4.0             |                     | GE_BUS_OLM_G11_1        |
|                      |                     | (Optische Verbindungen) |
| Optical Link Module  | S7-OLM_G12_1        | GE_PBBUS_2              |
| G12 V 3.1            |                     | GE_BUS_OLM_G12_1        |
|                      |                     | (Optische Verbindungen) |
| Optical Link Module  | S7-OLM_G12_2        | GE_PBBUS_2              |
| G12 V 4.0            |                     | GE_BUS_OLM_G12_1        |
|                      |                     | (Optische Verbindungen) |
| Aktives Abschlusse-  | S7-PBMB_1           | GE_PBMX_1               |
| lement Indu-Sol Mes- |                     |                         |
| sadapter PBMB        | 07.00.007           |                         |
|                      | S1-KS_485           | GE_S7-RS_485_2          |
| Repeater RS 485      |                     |                         |
|                      |                     |                         |
|                      |                     |                         |

# 4.4.2 ProfiNet-Übersicht

Notwendige Eintragungen im Stromlaufplan

- Eintragungen der MAC-Adresse, IP-Adresse und ggf. der Sub Net Maske
- Funktionsbeschreibung des Teilnehmers: aussagekräftige Information über Funktion des Teilnehmers.

Symbolübersicht:

| Beschreibung      | Stromlaufplansymbol | Busübersichtssymbol |
|-------------------|---------------------|---------------------|
| Busteilnehmer SPS | S7-3_CP*PN*         | GE_PN*              |
|                   | S7-4_CP*PN*         |                     |
|                   | ET200S_IM151-3_0    |                     |
| Busteilnehmer im  | S7-PN_PORT*         | GE_PN*              |
| SUPER-FENSTER     |                     |                     |
| Scalance          | S7-PN_SCALX*        | GE_PNS*             |

=B3:E1/.0

=84:E1/.0

≥=84:E1/L0 ≥=84:E1/L0

## 4.5 Funktionsbeschreibung

Der Beschreibungstext wird entweder aus den Eintragungen des Formblattes (Projekt-Gruppen-Benennung & Projekt-Blatt-Benennung) übernommen, oder kann von Hand eingetragen werden (siehe Register "Beschreibung"). Handeintragungen haben Vorrang.

Einträge des Formblattes werden vom SUPER-Fenster zu innen liegenden Symbolen weitergereicht.

#### 5 Detailfestlegungen

#### 5.1 Potentiale

Vorzugsweise ist die Potentialbezeichnung an die Ortskennzeichnung anzulehnen,

| z.B. erhält das Potential -P47 welche<br>+B13.P1 führt die Bezeichnung "+B1 | =87.E37.7 ++*813.P1-P47 |                          |
|-----------------------------------------------------------------------------|-------------------------|--------------------------|
| Drahtpotentiale Symbole                                                     | CD_POT_W1*              | 2L1<br>2L2<br>= B3:E1/.0 |

Schienenpotentiale Symbole

Die Potentialspannung ist in das Editierfeld "Spannung" einzutragen. Der Spannungseintrag wird am Symbol platziert, kann aber wie gewünscht verschoben oder auch ausgeblendet werden.

CD\_POT\_B1\*

| -P45<br>=B11.A1/.4<br>=B12.A1/.0<br>=C1.G2/.4 | Einpoligen Potentialen können als Kettenpotenti-<br>ale oder Sternpotentiale ausgeführt werden.                                         |
|-----------------------------------------------|----------------------------------------------------------------------------------------------------|
| L1<br>L2<br>L3                                | Mehrpolige Verbindungen (z.B. L1 - L2 - L3)<br><b>müssen</b> als Kettenpotentiale und in aufgelöster<br>Darstellung ausgeführt werden!  |
|                                               | Ein Zusammenfassen mehrerer Potentiale (z.B.<br>L1,L2,L3) ist im Stromlaufplan nicht erlaubt, im<br>einpoligen Übersichtsplan zwingend. |

# 5.1.1 Kettenpotentiale:

Außer bei dem Ursprung des Potentials sind immer zwei Potentialsymbole mit dem gleichen Namen auf den Blättern darzustellen, damit der Querverweis auch richtig ausgeführt wird. Das erste Potentialsymbol trägt den Querverweis auf den Ursprungsort (woher das Potential kommt), das zweite Potential trägt den Querverweis auf das folgende Blatt (wohin das Potential als nächstes geht), sollte es keine weitere Verwendung geben, bleibt es leer.

| 400VAC 1L1<br>400VAC 1L2<br>400VAC 1L2<br>400VAC 1L3<br>⇒=B3.E1/.0<br>€=B3.E1/.0 | =B1.T1/.9+411_400VAC<br>=B1.T1/.9+4112_400VAC<br>=B1.T1/.9+4112_400VAC<br>=B1.T1/.9+4112_400VAC | 1L1<br>=B4.E1/.0<br>1L2<br>=B4.E1/.0<br>1L3<br>=B4.E1/.0 | =B3.E1/.9+400VAC<br>=B3.E1/.9+400VAC<br>=B3.E1/.9+400VAC<br>=B3.E1/.9+400VAC | 1L1<br>=D1.61/.0<br>1L2<br>=D1.61/.0 |
|----------------------------------------------------------------------------------|-------------------------------------------------------------------------------------------------|----------------------------------------------------------|------------------------------------------------------------------------------|--------------------------------------|
| =B1.T1                                                                           | =B3.E1                                                                                          |                                                          | =B4.E1                                                                       | •                                    |

# 5.1.2 Sternpotentiale:

Hierbei wird am Ursprung des Potentials das Sternpotentialsymbol (CD\_POTS\_S\*) platziert. Auf den Blättern, wo das Potential angebunden werden soll, darf nur ein Potentialsymbol (gleiche Symbole wie bei Kettenpotentialen) platziert werden.

| . P M1 P                                          | =B4.E27.7 <b>+</b> B2.M1-P3 |
|---------------------------------------------------|-----------------------------|
| +D2.111-FD<br>=B6.L3/.0<br>=B6.L2/.3<br>=62.N1/.0 | =B4.E2/.7 +B2.M1-P3         |
|                                                   | =B4.E27.7 +B2.M1-P3         |

# 5.2 Zeichnungsraster

Die Zeichnungen sind im 5 mm-Raster zu erstellen. In Ausnahmefällen ist das Raster 2,5 mm zu verwenden.

## 5.3 Zwangsverdrahtung

Um eindeutig festzulegen, an welchem Anschluss Verbindungsleitungen anzuklemmen sind, gibt es die Funktion Zwangsverdrahtung. Diese Darstellung ist immer dann zu wählen, wenn ein eindeutiger Verbindungsbezug erforderlich ist, z.B. bei Kabelverbindungen.

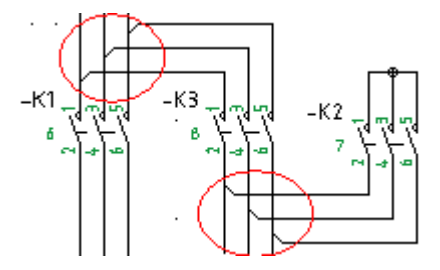

# 5.4 Zuleitungsdaten/-verweise

Auf dem Deckblatt werden die Zuleitungsdaten mittels des Symbols CD\_ZUL\_DATEN dargestellt. Dieses ist mit Typenschild Daten. Werden mehrere Zuleitungen benötigt (Steuerspannung, Lichteinspeisung, 20kV-Versorgung) ist für jede Zuleitung ein Auslegungsdaten-Symbol einzufügen, also je ein Symbol CD\_ZUL\_DATEN und dieses entsprechend auszufüllen. Bei Bedarf können auch weitere Seiten angelegt werden, auf denen Auslegungsdaten-Symbole platziert werden. Für diese Seiten ist das Formblatt CD\_A3L\_FORM und =A0.A... als Bezeichnung zu verwenden.

Auf die grafische Darstellung der Zuleitung, mittels des Symbols CD\_ZUL\_\*, wird per Querverweis verwiesen. Somit steht bereits auf dem Deckblatt der Darstellungs-Ort der einzelnen Zuleitungen, so dass diese schnell gefunden werden können.

| Bemessungsstron -                                                                                   | 400A                                                        | 5       | Zuleitung                           |                                             |
|----------------------------------------------------------------------------------------------------|-------------------------------------------------------------|---------|-------------------------------------|---------------------------------------------|
| Wollaststron                                                                                        | DJUA<br>Edwa                                                | - P. P. | A0E6                                | 2F/Feld 1,3 01                              |
| Kurzschlussausschaltvarhögan                                                                        | 245.6                                                       |         | 2E7 E810-1 H                        | 2~2~10E /0Emm/                              |
| Zuleitungsdaten: Einspr                                                                             | Hisung Pressi                                               | IV=     | 2F7 Feld 1,9<br>2x3x185/95r<br>2000 | 2x3x105/95mm <sup>2</sup><br>400A<br>도단인제 및 |
| Zuleitungsdaten: Einspi<br>Verteilung-Abgang                                                        | tisung Pressi<br>430A                                       | ¥=      | 2F7 Feld 1,8<br>2x3x185/95r<br>400A | 2x3x105/95mm²<br>400A<br>되러의 문              |
| Zuleitungsdaten: Einspi<br>Verteilung-Abgang<br>Standort                                            | asung Presso<br>630A<br>2F/Feld 1,3 01                      |         | 2F7 FeLd 1,3<br>2x3x185795r<br>400A | 2x3x165/95mm²<br>400A<br>되먹피 문              |
| Zuleitungsdaten: Einspr<br>Verteilung-Abgang<br>Standort<br>Zuleitungsquerschnitt(e)                | 430A<br>2F/Feld 1,3 01<br>2x3x185/95mm                      |         | 2F7FeLd 1,3<br>2x3x185795r<br>400A  | 2x3x165/95mm²<br>400A<br>되먹피 문              |
| Zuleitungsdateh: Einspr<br>Verteilung-Abgang<br>Standort<br>Zuleitungsquerschnitt(e)<br>Absicherung | 430A<br>27/Feld 1,3 01<br>2x3x185/99mm <sup>4</sup><br>400A |         | 2F7F8L0 1,3<br>2x3×105795r<br>400A  | 2x3x165/95mm²<br>400A<br>되말피 문              |

# 5.5 Klemmen

Als Klemmensymbole sind folgende Symbole vorzugsweise zu verwenden:

| CD_X_4C   | – X M  ∞<br>+B5.M1       |
|-----------|--------------------------|
| CD_X3_4C  | +B5.M1-XM ∲ <sup>∞</sup> |
| CD_X_4C_N | 0 0 0<br>15 17           |

Sind mehrere Klemmen mit gleichlautender Leisten- und Ortsbezeichnung nebeneinander auf der gleichen Y-Koordinate dargestellt, so müssen die Angaben des Orts und der Klemmleistenbezeichnung nur an der 1. linken Klemme sichtbar dargestellt sein.

Beim Symbol mit dem Zusatz "....\_N" wird nur die Klemmennummer visualisiert. Die Leisten- und Ortskennzeichnung wird nicht visualisiert, muss jedoch trotzdem am Symbol editiert werden.

## 5.5.1 Klemmennummerierung, PE und N Klemmen

| Klemmen, incl. PE-Klemme von Motorabgän-<br>gen, werden fortlaufend durchnummeriert. PE<br>und N Klemmen sind mit dem entsprechenden<br>Klemmenkommentar zu versehen. Die grafische<br>Darstellung der Klemme wird im Stromlaufplan<br>und Klemmenplan angepasst. |                     |
|----------------------------------------------------------------------------------------------------|---------------------|
| Ausnahmen hierzu sind Klemmen vor SPS Ein-/                                                                                                    | -XE                 |
| Ausgängen. Diese Klemmen sind mit der Num-                                                                                                    | -W1 Ölflex 24x1 7 8 |
| mer des Symbolischen Operanten zu bezeich-                                                                                                    | -XE                 |
| nen (z.B. –XE:12.2, -XA:0.0                                                                                                    | +B1.E1              |

# 5.5.2 Klemmenseitendefinition

Kann durch den ELCAD-Auswertungslauf anhand der Zielkennzeichnung an Klemmen keine eindeutige Sortierung zu einem internen bzw. externen Ziel erfolgen, so sind die Anschlüsse an den Klemmen im Stromlaufplan mit den Funktionen "Intern" bzw. "Extern" richtig zuzuordnen.

Alle Verbindungen zu Betriebsmitteln, die sich außerhalb des Schaltschrankes befinden, sind externe Verbindungen.

Bei Klemmleisten in Klemmkästen gilt, dass alle Verbindungen zum Schaltschrank den internen Verbindungen zuzuordnen sind. Alle restlichen Verbindungen z.B. zu Endschaltern, Ventilen, etc. sind externe Verbindungen.

# 5.6 Kabel-/Adereintragungen

Damit sämtliche Aderinformationen beim Klemmenplan-Generierungslauf automatisch in den Klemmenplan eingetragen werden, ist es erforderlich dass alle Kabel-/Aderinformationen im Stromlaufplan hinterlegt sind.

#### Spezielle Einzeladern/Verdrahtungsquerschnitte

Neben Kabelverbindungen gibt es auch Verbindungen über spezielle Einzeladern (kurzschlussfeste Einzelleitungen, Verbindungen mit großen Verdrahtungsquerschnitten,...). Für diesen Fall werden Adersymbole auf den Connections platziert, die die Angaben der Sonderader enthalten.

## 5.6.1 Spezielle Einzeladern/Verdrahtungsquerschnitte

Neben Kabelverbindungen gibt es auch Verbindungen über spezielle Einzeladern (kurzschlussfeste Einzelleitungen, Verbindungen mit großen Verdrahtungsquerschnitten,...). Für diesen Fall werden Adersymbole auf den Connections platziert, die die Angaben der Sonderader enthalten.

| Adersymbole |                   | Beispiele                                                    |                                                                                         |  |
|-------------|-------------------|--------------------------------------------------------------|-----------------------------------------------------------------------------------------|--|
| CD_W_WIRE   | lámm²             | eitung 4.mm²<br>                                             | <u>وسین میں جسم میں جو</u><br>BS.E1-KS – میں میں                                        |  |
| CD_W_WIRE_L | 16mm <sup>2</sup> | kurschlufteste Li<br>NSGAFÖU<br>Kurschlufteste Li<br>NSGAFÖU | =85.E1/.5<br>+82.E3 7 7 9<br>*82.E3 7 7 8<br>*82.E3 7 7 9<br>*8<br>*8<br>*8<br>*9<br>*9 |  |

Auch die besonders für den amerikanischen Markt übliche Kennzeichnung jeder einzelnen Ader kann mit diesen Symbolen realisiert werden.

## 5.6.2 Aderkennzeichnung bei Kabelverbindungen

Für die Darstellung der Kabelverbindungen stehen verschiedene Adersymbole zur Verfügung.

| Adersymbol mit sicht-<br>baren Kabeldaten | Grafik                                                           |                  | Adersymbol ohne<br>sichtbaren Kabel-<br>daten |
|-------------------------------------------|------------------------------------------------------------------|------------------|-----------------------------------------------|
| CD_W_CORE                                 | CD W. CORE                                                       | 3                | CD_W_CORE_N                                   |
| CD_W_CORE1                                | - W 12 3                                                         | 7                | CD_W_CORE1_N                                  |
| CD_W_CORE2                                | -W123 NYY-J 12x15 "X                                             | 5 <b>2</b> 5     | CD_W_CORE2_N                                  |
| CD_W_CORE3                                |                                                                  | 4 Z              | CD_W_CORE3_N                                  |
| CD_W_CORE4                                |                                                                  | 5                | CD_W_CORE4_N                                  |
| CD_W_CORE_L                               | an 20 Invruit 12/15 **<br>co_vv_core_s<br>NVruit 12/15           | 10 <b>Z</b> 1    | CD_W_CORE_L_<br>N                             |
| CD_W_CORE1_L                              | 00 JV COREL J<br>20 JV COREL J<br>20 JV COREL J<br>20 JV COREL J | 5 4 2            | CD_W_CORE1_L_<br>N                            |
| CD_W_CORE2_L                              | CD_W_CORE3_L                                                     | 4 <mark>5</mark> | CD_W_CORE2_L_<br>N                            |
| CD_W_CORE3_L                              | CD_W_CORE4_L<br>JAMES NVV-11247.5                                | 7                | CD_W_CORE3_L_<br>N                            |
| CD_W_CORE4_L                              |                                                                  |                  | CD_W_CORE4_L_<br>N                            |

ELCAD kann nur numerische Aderbezeichnungen verwalten. Sollen Sonderkabel, Kabel mit farbiger Aderkennzeichnung oder geschirmte Kabel eingesetzt werden, müssen diese Adern bei der Eingabe der verwalteten Ader berücksichtigt werden.

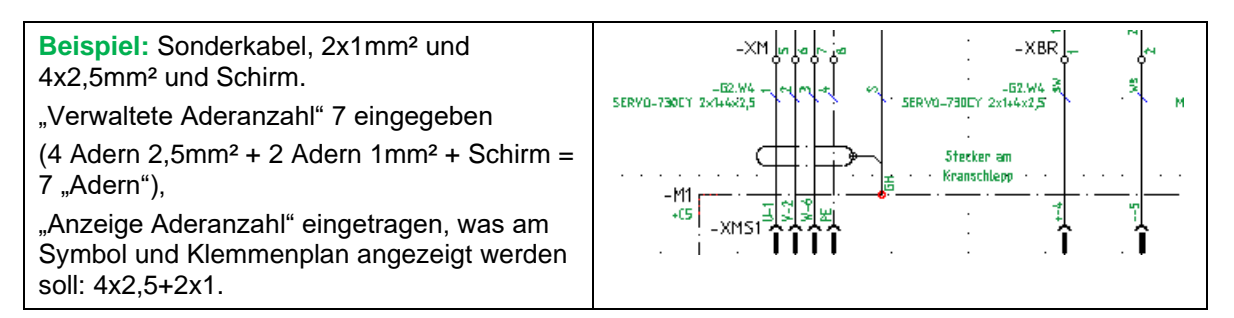

## 5.6.3 Kabelverwaltung

Es wird ausdrücklich empfohlen die Kabelverwaltung von ELCAD zu verwenden.

Über die Schaltfläche oder über Ansicht Kabel-Planung gelangt man zur Kabelverwaltung. Unter <sup>Kabel</sup> werden alle verwalteten Kabel angezeigt, die im Stromlaufplan platziert wurden. Das einzelne Kabel kann dann angewählt und

| 🖃 🖳 Musterschaltplan C:\Pro | 164 | -G2.W1   |
|-----------------------------|-----|----------|
| 🚊 📋 Kabelplanung            | 165 | -G2.W2   |
| 🔁 Kabelwege                 | 166 | -G2.W3   |
| 🔁 Kabel                     | 167 | -G2.W4   |
| Adem                        | 168 | -G2.W5 k |
| ·····                       | 169 | -G2.W6   |

die Aderinformationen des Kabels über den Punkt in Adem angezeigt und geändert werden.

| Ordner                      |   | Kabelname | Kabeltyp   | Ader | Farbe | Aderquersc | Aderanzahl | Adertyp |
|-----------------------------|---|-----------|------------|------|-------|------------|------------|---------|
| 🖃 🖳 Musterschaltolan C:\Pro | 1 | -G2.W4    | SERV0-730C | 1    |       | 2,5        | 7          |         |
|                             | 2 | -G2.W4    | SERV0-730C | 2    |       | 2,5        | 7          |         |
|                             | 3 | -G2.W4    | SERVO-730C | 3    |       | 2,5        | 7          |         |
| Kabel (-G2.W4               | 4 | -G2.W4    | SERV0-730C | 4    |       | 2,5        | 7          |         |
| Adem                        | 5 | -G2.W4    | SERVO-730C | 5    | SW    | 1,0        | 7          |         |
|                             | 6 | -G2.W4    | SERVO-730C | 6    | ws    | 1,0        | 7          |         |
|                             | 7 | -G2.W4    | SERVO-730C | 7    | S     | 1,0        | 7          | Schirm  |

Hier können die Aderdaten editiert werden, z.B. Querschnitt oder die Farbe einzelner Adern.

Vorteil der Kabel- und Aderverwaltung ist, dass noch nicht belegte Adern eines Kabels, welches zwischen zwei Orten verlegt ist, automatisch als Auswahl beim Editieren angeboten werden. Außerdem können die Adern eines Kabels in der Tabelle editiert und dann mit der richtigen Bezeichnung abgebucht werden.

## 5.7 Abschirmungsdarstellung

Abschirmungen von Leitungen werden mit dem Symbol " CD\_W\_SHIELD" in Verbindung mit elektrischen Verbindungen dargestellt.

## 5.8 "Symboltexte ändern" – Funktion

ELCAD bietet in der 7er Version die Funktion Symboltexte ändern an. Texte, die am Symbol platziert sind, können hiermit in der Position, Größe und Sichtbarkeit verändert werden. Hierbei sollte der optische Bezug zu den Betriebsmitteln auch beim Verschieben eines Textes erhalten bleiben. Der Aufruf der Funktionen kann auch über die Toolbar unter der Rubrik BEFEHLE erfolgen.

| Beschreibung                                       | Toolbar | Shortcut | Tastaturbefehl |
|----------------------------------------------------|---------|----------|----------------|
| Symboltexte -> Verschieben                         | VT1     | STRG + T | VT1            |
| Symboltext Attribute ändern                        | ∨т2     |          | VT2            |
| Symboltext Attribute auf Default zurück-<br>setzen | ∨тз     |          | VT3            |
| Symboltext anzeigen und Attribute än-<br>dern      | ∨тч     | STRG + E | VT4            |

# 5.9 SUPER-FENSTER

Betriebsmittel, die nicht als separate Symbole ausgeführt wurden, können als SUPER-FENSTER ausgeführt werden.

Dazu wird ein geschlossenes Rechteck gezeichnet. Auf die linke obere Ecke wird dann das Symbol FENSTER platziert (üblicherweise das Symbol CD\_FRAME\_DEV\_04).

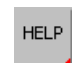

Es stehen noch andere Fenster-Symbole zu Verfügung. Auf der Toolbar kann über die Toolbargrafik HELP eine Beschreibung der verschiedenen Fenster aufgerufen werden.

Auf und innerhalb des Fenster-Symbols können nun Anschlüsse und Kontaktspiegelsymbole platziert werden. Durch Kontaktsymbole, die innerhalb des Fenster-Symbols liegen, können auch Kontakte per Querverweis an der funktionsbezogenen idealsten Stelle platziert werden.

An den Betriebsmitteln, die auf diese Weise dargestellt werden, müssen zwingend mind. der Hersteller und der Typ im Editier-Register "Material" angegeben werden. Das Fenstersymbol ist so gestaltet, dass im Editier-Register "Un-/Sichtbar" angegeben werden kann, ob diese Angaben angezeigt werden sollen oder nicht. Mittels der "Symboltexte ändern" -Funktion können diese Texte dann passend innerhalb des Fensters in der gewünschten Textgröße platziert werden.

Wenn möglich, sollte eine vorhandene Bedienungsanleitung oder Produktinformationen (ideal wäre eine PDF-Datei) des Betriebsmittels als Infotext in das Fenstersymbol eingetragen und die Bedienungsanleitung als Datei in das ELCAD-Projekt kopiert werden (Abfrage mit JA bestätigen, dann wird die Datei automatisch richtig kopiert). Eine vorhandene Info-Datei wird dann durch ein rotes Dreieck angezeigt.

## 5.10 Variables Relais/Kontaktquerverweis

Wird ein Relais/Schütz benötigt, dessen Kontaktspiegel mit den Relais-Symbolen der WIELAND-Symbolbibliothek nicht abgedeckt werden kann, stehen folgende Symbole zur Verfügung, um diese Anforderung abzudecken.

| CD_K_M3_REL1<br>CD_K_M3_REL1*   | $-K = \begin{bmatrix} \frac{1}{\sqrt{2}} & \frac{1}{\sqrt{2}} \\ \frac{1}{\sqrt{2}} & \frac{2}{\sqrt{2}} \\ \frac{1}{\sqrt{2}} & \frac{2}{\sqrt{2}} \\ \frac{1}{\sqrt{2}} & \frac{2}{\sqrt{2}} \\ \frac{1}{\sqrt{2}} & \frac{1}{\sqrt{2}} \\ \frac{1}{\sqrt{2}} & \frac{1}{\sqrt{2}} \\ \frac{1}{\sqrt{2}$ |
|---------------------------------|----------------------------------------------------------------------------------------------------|
|                                 |                                                                                                    |
| CD_K_A0_REL1<br>CD_K_A0_REL1*   | -K []<br>[]<br><u>13</u> 14 13 14<br><u>214 22</u> <u>214 22</u>                                                                                                    |
| CD_K_ACO_RELW<br>CD_K_ACO_RELW* | $-K \xrightarrow{[N]{}}_{[N]}$                                                                                                    |

## 5.10.1 Kontaktspiegel bei Relais

Der Kontaktspiegel des Relaissymbols kann durch Eintragen der Kontaktbelegung erweitert werden. Ohne eine Editierung des Relaissymbols wird die Grafik auch bei Erkennen weiterer querverwiesener Kontakte automatisch erweitert. Die Platzierungsreihenfolge bei automatischer Erweiterung ist allerdings von der Auswertereihenfolge abhängig und wird nicht automatisch sortiert. Maximal werden 6 Kontakte verwaltet.

5.10.2 Kontaktspiegel bei Schützen

Die Kontaktarten können über das Eintragen in die Editiermaske vorgegeben werden.

| Н  | Hauptkontakt Schließer | ~  |
|----|------------------------|----|
| S  | Hilfskontakt Schließer |    |
| 0  | Hilfskontakt Öffner    | t~ |
| FS | Frühschließer          |    |
| SO | Spätöffner             |    |

Werden Kontaktsymbole per Querverweis mit dem Schützsymbol verbunden, die nicht expliziert definiert sind, wird der Kontaktspiegel automatisch erweitert. Auch hier werden diese Kontakte in der Reihenfolge des Auswertens angefügt, ohne eine weitere Sortierung vorzunehmen. Maximal können 12 Kontakte verwaltet werden.

#### Kontaktspiegelsymbol

Mit den variablen Kontaktspiegelsymbolen "CD\_K\_M3\_REL1\*", "CD\_K\_A0\_REL1\*" und "CD\_K\_ACO\_RELW\*" können Querverweise zwischen einem SUPER-FENSTER und einem Kontakt erzeugt werden. In dem SUPER-FENSTER wird das Kontaktspiegelsymbol platziert und die Eintragungen in dem Feld Betriebsmittel gelöscht. Die Angaben des SUPER-FENSTERS gelten dann auch für das innen liegende Kontaktspiegelsymbol. Wird nun ein Kontakt entsprechend editiert, wird ein Querverweis in dem im SUPER-FENSTER platzierten Kontaktspiegelsymbol und dem Kontakt erzeugt. Die Anzahl der maximal verwalteten Kontakte entspricht denen der Relais-/Schützsymbolen.

## 5.11 Grafiken

Es können externe Grafiken als Datei oder aus der Windows-Zwischenablage in Zeichnungen eingebunden werden. Diese Funktion eignet sich besonders gut, um Innenschaltbilder im SUPER-FENSTER einzubinden, um so eine bessere Übersichtlichkeit der Funktion zu erreichen.

## 5.12 Translatetexte

Ob Translatetexte verwendet werden dürfen/sollen und Details wie die Platzierung der Texte (z.B. müssen beide Sprachen parallel platziert werden, muss eine Sprache kursiv dargestellt werden, usw.) müssen mit dem zuständigen Projektsachbearbeiter abgestimmt und genehmigt werden. Diese Festlegungen werden schriftlich festgehalten.

Nachfolgend wird die technische Lösung für die Verwendung von Translatetexten erläutert. Wieland stellt keine vollständige Translatedatei zur Verfügung. Diese muss projektspezifisch erstellt werden. Es wird lediglich ein Grundgerüst mitgeliefert, das entsprechend angepasst werden kann.

Die Translatetexte müssen in einer Excel-Tabelle (nachfolgend Translatedatei genannt) unterhalb des Projektordners eingetragen werden. Die Translatedatei muss wie das Projekt benannt werden (z.B. Musterschaltplan\_20XX.pro -> Musterschaltplan\_20XX.xls). Sie wird dann in die Projekteinstellungen eingetragen.

Als Pfad wird **\$propath\$project/** eingetragen; dieser verweist immer auf das aktuell geöffnete Projekt, unabhängig davon, wo dieses gespeichert ist.

| Einstellungen    |                                                         | <u>_     ×</u> |
|------------------|---------------------------------------------------------|----------------|
| Benutzer Projekt |                                                         |                |
| 🕀 🗹 Automatik    | Translatedateien                                        |                |
| 🗄 🗹 Stammdaten   |                                                         |                |
|                  | Pfad                                                    |                |
|                  | Datei A                                                 |                |
|                  | Datei B 🔲 📖                                             |                |
| Dimensionierung  | Datei C 🔽                                               |                |
|                  | Datei D 🔽                                               |                |
| ⊡ · ☑ Zeichnung  | Dateiendung                                             |                |
| ELCAD Studio     |                                                         |                |
| Ender            | Datenquelle aus ODBC-fähiger Datei (z.B. Excel, Access) |                |
|                  | Pfad \$propath\$project/                                |                |
| Archivierung     | Datei _Musterschaltplan_2006.xls                        |                |
|                  | Sprache A 🔽 Deutsch 💌                                   |                |
|                  | Sprache B 🔽 Englisch 💌                                  |                |
|                  | Sprache C                                               |                |
|                  | Sprache D                                               |                |
|                  |                                                         |                |
|                  | Anzeigesprache 🗹 Sprache A 💌                            |                |
|                  | Im Objektfenster die Anzeigesprache verwenden           |                |
|                  |                                                         |                |
|                  |                                                         |                |
|                  |                                                         |                |
|                  |                                                         |                |
|                  |                                                         |                |
|                  | Hilfe OK Abbrechen Ü <u>b</u> ern                       | ehmen          |

Die Texte können mit \a und der laufenden Nummer des Eintrags in der Translatedatei (\a = Sprache A in den Translateeinstellungen) aufgerufen werden. Detailfragen bitte mit den Programmverantwortlichen abstimmen. Der Vorteil der Translatedatei besteht darin, dass Texte parallel in der Translatedatei neu eingetragen werden und dann "sofort" im ELCAD zu Verfügung stehen.

Dazu muss die Translatedatei gespeichert werden und dann über den Menüpunkt Extras – ODBC-fähige Translatedatei neu laden bzw. über die Tastenkombination STRG+UMSCHALT+A in ELCAD aktualisiert werden.

| Datei Bearbeiten Ansicht Extras |                                  |                                               |                 |  |
|---------------------------------|----------------------------------|-----------------------------------------------|-----------------|--|
|                                 | 1 😼 😂 🍤 🎒 [                      | Tools                                         | •               |  |
|                                 |                                  | Server-Projek <u>t</u>                        | +               |  |
| <u> </u>                        |                                  | Nummerierung                                  | +               |  |
|                                 | Objekte                          | Benutzerverwaltung                            | •               |  |
| Zei                             | ⊡… 🔁 Zeichnunger<br>⊡… 🔁 Deckbla | Sperrvermerke auf <u>h</u> eben               | •               |  |
|                                 | ⊡… ີ Obersich<br>⊡… ີ Stromlau   | Dienste                                       | •               |  |
| 8M                              |                                  | Translate-Einstellungen                       |                 |  |
|                                 |                                  | ODB <u>C</u> -fähige Translatedatei neu laden | STRG+UMSCHALT+A |  |
|                                 |                                  | Anpassen                                      |                 |  |
| ext                             | ⊞ <b>⊡</b> =85                   | Optionen                                      | STRG+O          |  |

Die Texte in der Translatedatei können frei vergeben werden. Vorteilhaft ist es allerdings, wenn gewisse Zahlenbereiche für einzelne Funktionen reserviert werden (z.B. Nr. 100-199 für Abhaspel, 200-299 für Aufhaspel). Unzulässig ist es, Texte innerhalb der Translatedatei aus Translatetexten zusammenzusetzen.

#### Beispiel:

| lfdNr | Deutsch    | Englisch   |
|-------|------------|------------|
| 25    | Rot        | red        |
| 26    | Taster     | Switch     |
|       |            |            |
| 88    | a26 a25    | 1626-1625  |
| 88    | Taster rot | switch red |

# UNZULÄSSIG KORREKT

# In ELCAD dürfen die Texte zusammengesetzt werden.

| Betriebsmittel | -S2       |
|----------------|-----------|
| Kommentar      | \a26 \a25 |
| Einbauort      | +B4.P1    |

5.13 Symbole für einpolige Übersichtspläne (GE1)

Es stehen angepasste Symbole zu Verfügung um einen mit Mutter/Tochter Logik ausgestatteten einpoligen Übersichtsplan zu erstellen.

Die Tochtersymbole sind über die Toolbar erreichbar.

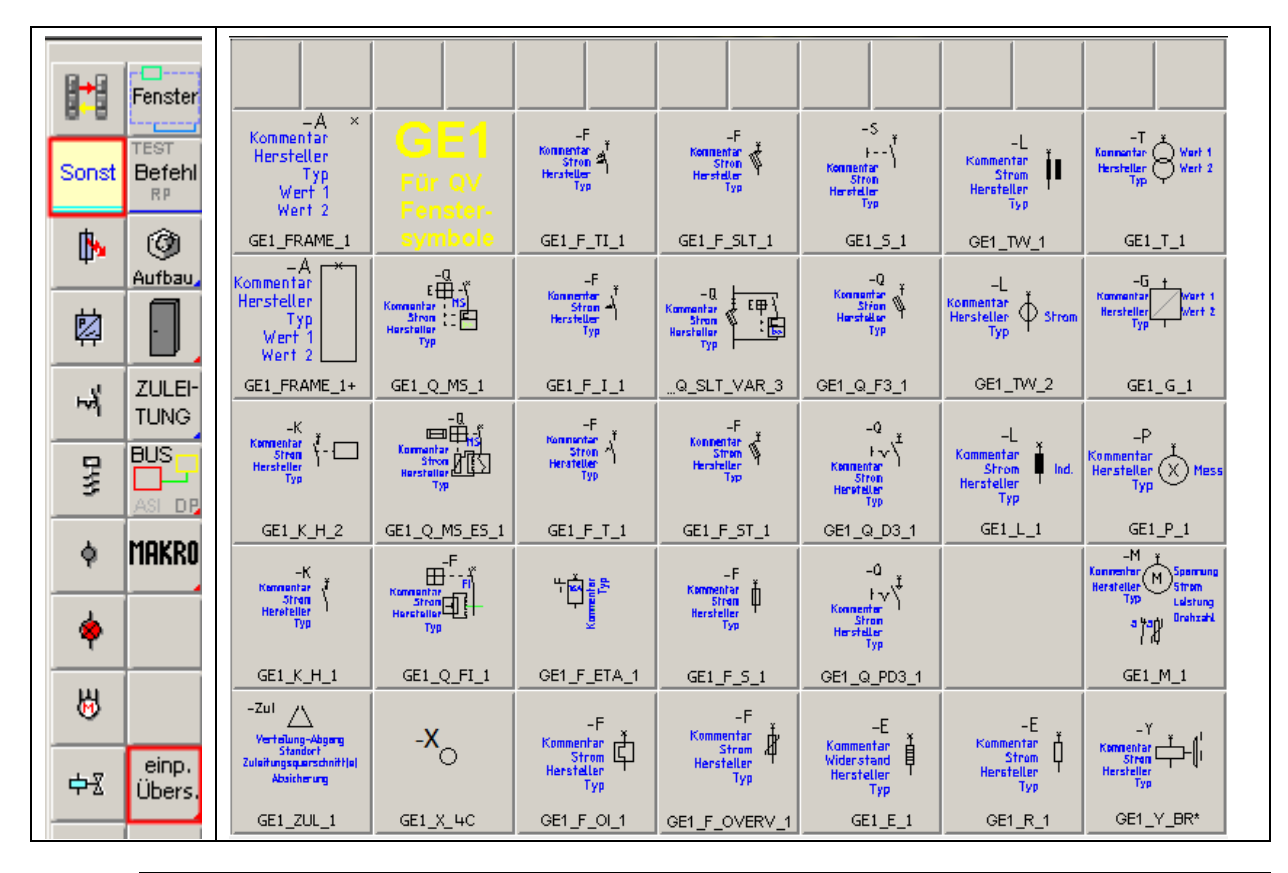

Muttersymbole die für die Kommunikation mit den GE1-Symbolen sind auf der Toolbar durch ein hellblaues Dreieck am oberen linken Rand gekennzeichnet.

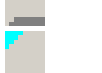

=A6.A1/.4

Die Muttersymbole haben als Kennzeichen für eine bestehende Verknüpfung mit einem GE1-Symbol ein blaues Dreieck in der Zeichnungsbearbeitung angezeigt.

hellblaues Dreieck = möglicher Verweis zu Symbol im Übersichtsplan;

dunkelblaues Dreieck = bestehender Verweis zu Symbol im Übersichtsplan

Wo aus Platzgründen möglich, wird auch der Querverweis dargestellt. Die Informationen liegen auf dem Layer 253 und 254 und sind normalerweise NICHT auf dem Ausdruck sichtbar.

Um Verweise in SUPER-FENSTER Symbole zu realisieren gibt es die Symbole CD\_FRAME\_GE1\_1 und CD\_FRAME\_LA-GE\_1 (Verweis zu Layout UND GE1)

Detaillierte Beschreibung zu den einpoligen Übersichtssymbolen entnehmen sie bitte der Beschreibung im Order Dokumente im Wieland-Umgebungsdatenordner.